| 情報に       | ついて               |                                                                         | 連絡担当者所在地      | ₹*             | 100-0013          | 所検索    |
|-----------|-------------------|-------------------------------------------------------------------------|---------------|----------------|-------------------|--------|
|           |                   |                                                                         |               | 住所。            | 東京都千代田区霞が関 大同     | 生命窓が開い |
| 基本情報につ    | ういて               |                                                                         |               | TEL *          | 03-3503-7661      |        |
| 出展申込日。    | 2024年 02月 19日     | 法人格まで含めた正式名で                                                            |               | FAX            | 03-3503-7620      |        |
| 社名(和文)。   | エヌプラス株式会社         | ご人力ください                                                                 | 連续損害者         | <b>初業</b> な    |                   |        |
|           | *公開する社名が、専        | #込香名と異なる場合は、下段の運結事項にてお知らせください。                                          | <b>建市担口</b> 有 |                | <b>决小女学亲</b> 即    |        |
| 土名(ふりがな)。 | えぬぶらす             |                                                                         |               | 役庫名            | 係長                |        |
|           |                   |                                                                         |               | 氏名》            | エヌプラス 太郎          |        |
| 社名(英文)    | 法人格は略さずに          | 入力してください(例:Food Exhibition)                                             |               | 氏名(ふりがな)。      | えぬぶらす たろう         |        |
| IRL       | https://www.n-plu | s.biz/                                                                  |               | E-mail *       | taro@n-plus.biz   |        |
| 计所在地      | Ŧ ·               | 100-0013         化所検索         ハイフンを入れて入力してください<br>(例:100-0013 薄外の場合は不要) |               | 調帯             | 000-0000-0000     |        |
|           | 住所 *              | 東京都千代田区設が開 大同主命設が開ビル4F                                                  | 連絡提出者とは別に出    | :農業認者の登録が必須とない | )ます。出展承認者にはメールにつ  | (出展申込) |
|           | TEL *             | 03-3503-7661                                                            | 出展承認者         | 彭署名            | 展示会事業部            |        |
|           | FAX               | 03-3503-7620                                                            |               | 役職名            | 部長                |        |
|           |                   |                                                                         |               | 氏名》            | エヌプラス 三郎          |        |
| 表者または責任者  | 部著名               | 展示会事業部                                                                  |               | 氏名(ふりがな)。      | えぬぶらす さぶろう        |        |
|           | 没藏名。              | <b>部</b> 長                                                              |               | E-mail *       | saburo@n-plus.biz |        |
|           | 氏名。               | エヌプラス 三郎                                                                |               |                | 1                 |        |
|           |                   |                                                                         |               |                |                   |        |

| 連絡担当者所在地    | ₹ *           | 100-0013 住所     | 検索 ハイフンを入れて)<br>(例:100-0013 演 | 入力してください<br>5外の場合は不要) |
|-------------|---------------|-----------------|-------------------------------|-----------------------|
|             | 住所。           | 東京都千代田区霞が関 大同生  | E命霞が開ビル4F                     |                       |
|             | TEL *         | 03-3503-7661    |                               |                       |
|             | FAX           | 03-3503-7620    |                               |                       |
| 連絡担当者       | 部署名           | 展示会事業部          |                               |                       |
|             | 役職名           | 係長              |                               |                       |
|             | 氏名》           | エヌプラス 太郎        |                               |                       |
|             | 氏名(ふりがな)。     | えぬぶらす たろう       |                               |                       |
|             | E-mail *      | taro@n-plus.biz |                               |                       |
|             | 消带            | 000-0000-0000   |                               |                       |
| 連絡担当者とは別に出意 | 農業認者の重録が必須となり | ます。出展承認者にはメールにて | 出展申込内容について単認い?                | ただきます。                |
| 出展承認者       | 部署名           | 展示会事業部          |                               |                       |
|             | 役職名           | 能長              |                               |                       |
|             | 氏名》           | エヌプラス 三郎        |                               | 「連絡担当者」以外の方の          |
|             | 氏名(ふりがな)。     | えぬぶらす さぶろう      |                               | 豆球か必須となります            |
|             |               |                 |                               |                       |

使用画像はイメージです。実際の内容と一部異なる場合があります。

N-Plus

# ▶- Plus 1.申込フォームの入力

### ②出展申込数および出展料金について

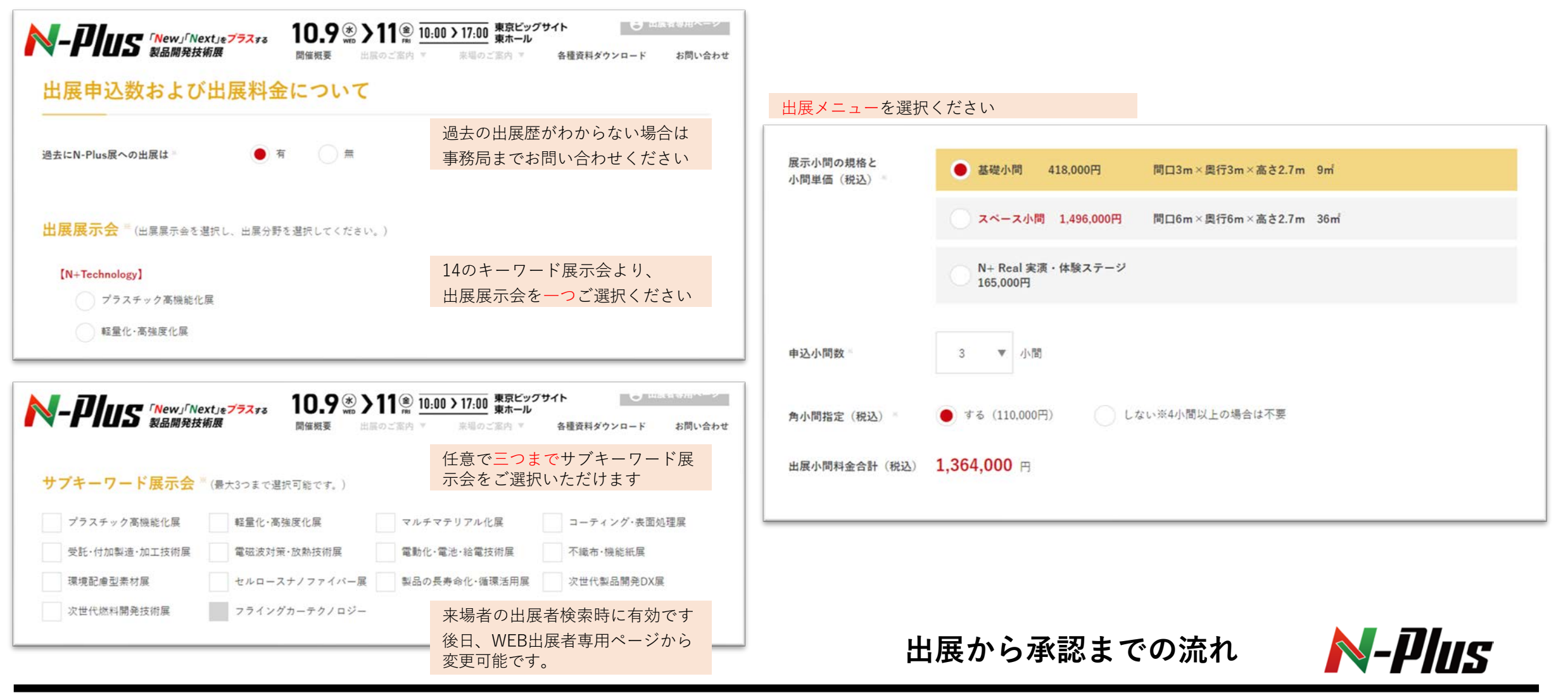

▶-**川山S** 1.申込フォームの入力

### ③出展内容(出展予定製品~予定する設備・付帯工事・展示等)

| 出展于疋裂品      |                                                                  | 予定する設備・付帯工事・展示等 |             |                        |
|-------------|------------------------------------------------------------------|-----------------|-------------|------------------------|
| 展予定製品・見どころ  | 学校・病院などの業務用厨房機器・設備                                               | 小間レイアウトの参考にし    | ますので現時点での予定 | をチェックしてください            |
|             |                                                                  | 給排水             | ्र झ        | ● 不要 コンプレッサー(エア)       |
|             |                                                                  | アンカーボルト         | × ×         | <ul> <li>不要</li> </ul> |
| -言PR(20字以内) | 厨房機器更新は当社にご相談ください!                                               |                 |             |                        |
|             | 公式Webサイトやメルマガ、各種印刷物にて出展者名と併せて紹介します。未場者がわかりやすい具体的な内容をお<br>すすめします。 |                 |             |                        |
|             |                                                                  |                 |             |                        |

現任確定している範囲で人力くたさい 後日、WEB出展者専用ページから変更可能です。 該当する項目をチェックしてください 初期設定ではすべて「不要」チェックになっています

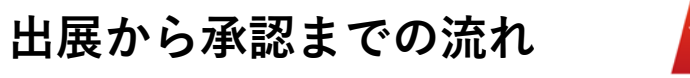

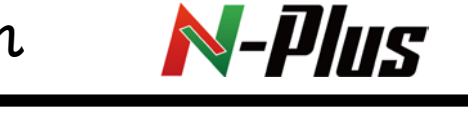

不要

要

▶-₽ш5 1.申込フォームの入力

### ④出展者セミナー(有料)

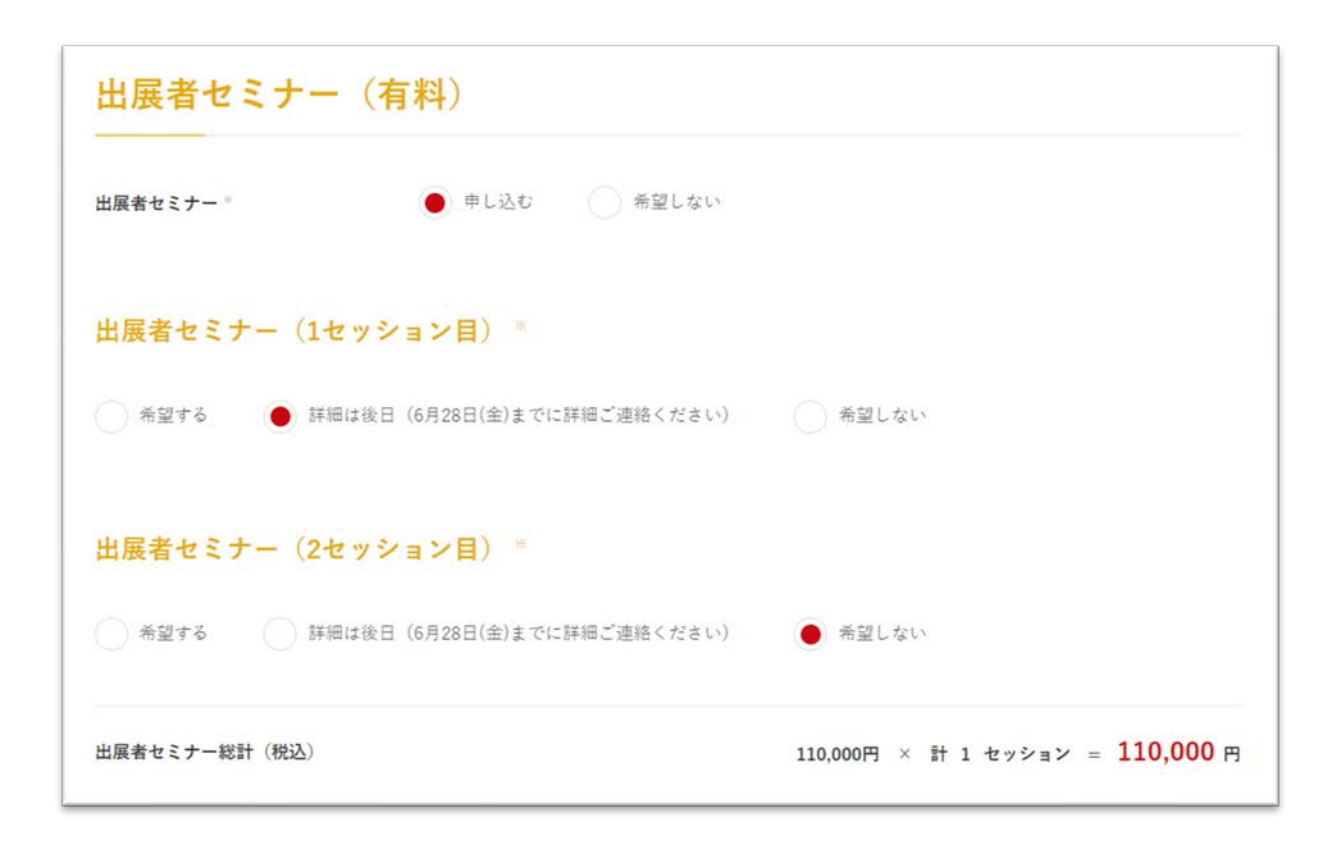

後日追加申込が可能です 申込後に詳細は事務局よりご案内します

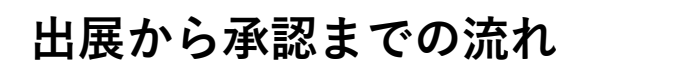

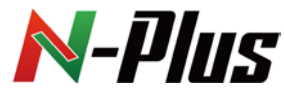

### ⑤共同出展者・連絡事項

| 共同出展者                                         |                                           |                                               | 後日追加・削除可能です                                | 連絡事項 |          | 事務局へ連絡事項が              | ありましたらご入力ください                  |
|-----------------------------------------------|-------------------------------------------|-----------------------------------------------|--------------------------------------------|------|----------|------------------------|--------------------------------|
| 複数社での共同出展を予想<br>案内パンフレットへの記録<br>Webサイトへの掲載は随時 | 2している場合は入力し<br>なは7月31日(月)まで、全<br>时応となります。 | てください。申込時点において決まってい<br>会場マップへの記載は9月22日(金)までの3 | へない場合は「有(詳細は後日)」を選択してください。<br>5申込が必要となります。 | 連絡事項 | 入力してください |                        |                                |
| 共同出展者の有無。                                     | <ul> <li>有</li> </ul>                     | 有(詳細は後日) 第                                    | Ŧ                                          |      |          |                        |                                |
| 共同出展者(1社                                      | 目)                                        |                                               |                                            |      |          |                        | Å                              |
| ✔ 有                                           |                                           |                                               |                                            |      | ◀ 戻る     | 確                      | . 認 🕨                          |
| 共同出展者名(和文)                                    | 株式会社エメフ                                   | 72                                            |                                            |      |          |                        |                                |
|                                               | ~ (d. 5) 9                                |                                               |                                            |      |          |                        |                                |
| <b>共同出展者名(</b> 英文)                            | N-Plus Co.Ltd                             |                                               |                                            |      |          | スカか終わりました<br>エラーが出ましたら | こら「確認」を押してくたさい<br>の対象箇所を修正ください |
| 所在地                                           | ■名<br>〒 *                                 | 日本以外の場合は入力してください<br>100-0013 住所検案             | ハイフンを入れて入力してください<br>(例:100-0013 海外の場合は不要)  |      |          |                        |                                |
|                                               | 住所"                                       | 東京都千代田区微が開1-4-2 大同日                           | E命霞が間ビル4F                                  |      | 展から承認ま   | での流れ                   | N-Phis                         |

## **№-Plus** 2.申込内容の確認・申請完了

確認画面で内容確認の上「申し込む」を押してください。 完了画面が出るとメールが自動送信されます。 届かない場合は事務局までご連絡ください ※この段階では申し込み手続きは完了しておりません。

#### 注意:確認画面で申込内容に相違がないか今一度ご確認をお願いします。

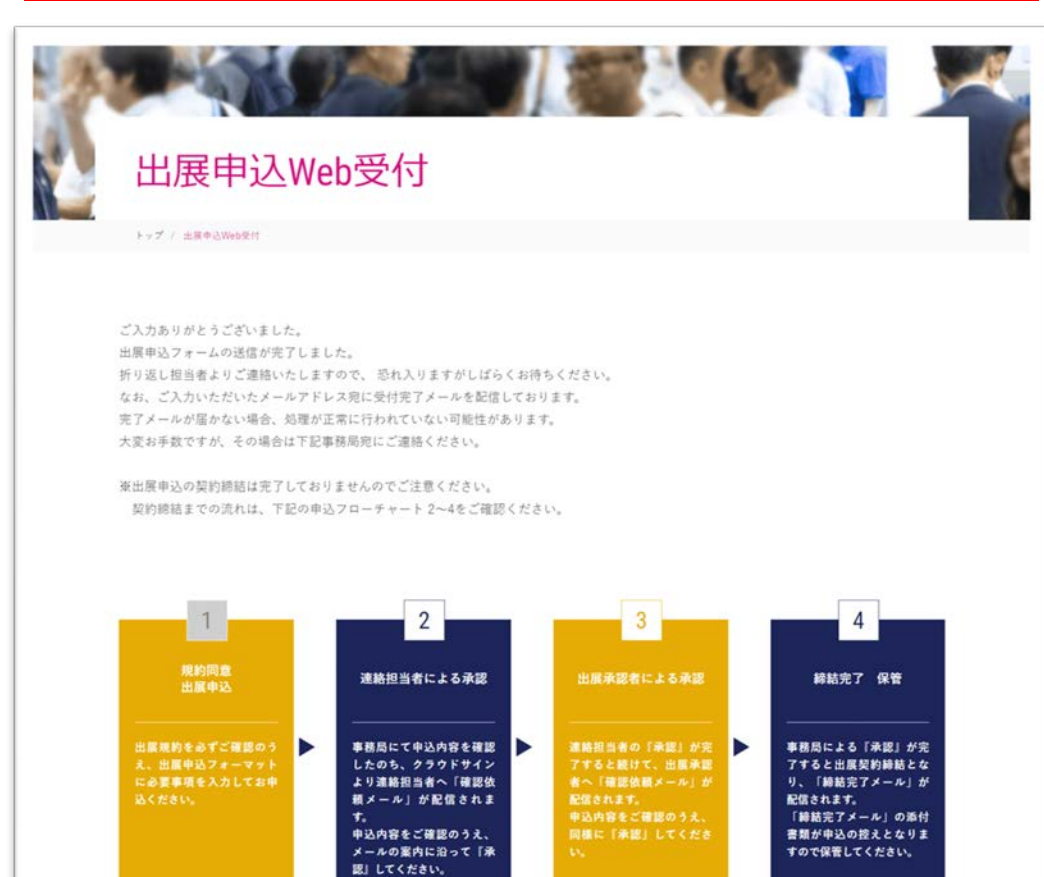

#### 下記確認メールが<エヌプラス事務局 office@n-plus.biz>より自動送信されます。

このメールはシステムからの自動返信です 本メールでは出展申込完了しておりませんのでご注意ください 本メールに心当たりのない場合、またはご不明な点がある場合は、本メール宛にご返信ください。

【送信日時】 2024/03/11(月)15:48:02

以下の内容で本出展申込申請を受け付けいたしました。

【申請内容】※一部抜粋 会社名 = エヌブラス事務局 連絡担当者名 = エヌブラス太郎 メールアドレス = <u>office@n-plus.biz</u> 出展承認者 = エヌブラス治郎 メールアドレス = <u>mizuta@a-tex.co.jp</u> 出展分野 = 【N+Technology】ブラスチック高機能化展 小間の規格 = 基礎小間 小間数 = 2

改めて、事務局より申込内容確認のご連絡をさせていただきます。 何卒よろしくお願い申し上げます。

エヌプラス(N-Plus)事務局

東京都千代田区霞が関1-4-2 大同生命霞が関ビル4F アテックス(株)内 TEL:03-3503-7621 FAX:03-3503-7620 E-mail:<u>office@n-plus.biz</u> URL:<u>https://www.n-plus.biz/</u>

......

出展から承認までの流れ

N-Plus

# **№-Plus** 3.連絡担当者(出展承認者)の同意

| 確認依頼                                                                                                    |                                                                                                    |                                                  |
|----------------------------------------------------------------------------------------------------|----------------------------------------------------------------------------------------------------|--------------------------------------------------|
| エヌプラス株式会社<br>エヌプラス太郎 様<br>書類の確認依頼が届きました。                                                                                            | 由込由諸後、事務局にて由込内容の確認を行います                                                                                                    | エヌプラス事務局(office@n-plus.biz)様から<br>書類の確認依頼が届きました。 |
| エヌプラス2024 出展申込確認書<br>From : エヌプラス事務局 様                                                                                              | <ul> <li>事務局確認が終わりましたら後日、</li> <li>出展申込内容の確認依頼のメールが「連絡担当者」へ届きます。</li> <li>「書類を確認する」をクリックください。</li> <li><u>support@cloudsign.jp</u>から届きますので受信設定をご確認ください。</li> </ul> | クラウドサインの使い方<br>                                  |
|                                                                                                    | *****                                                                                                    | 日本語 English 简体中文 繁體中文                            |
| お使いになっているブラウザのバージョンや環境により、上記のURLが動作しない場合に<br>は、以下の簡易表示版のURLをお試しください。                                                                |                                                                                                    | 利用規約に同意して書類を開く                                   |
| 書類を確認する(簡易表示版)                                                                                                    | 利用規約を確認後クリックしてください・                                                                                                    |                                                  |
| 本メールはFOOD展事務局様の依頼により、クラウドサインよりお送りしております。<br>本メールは近信専用ですので、ご返信いただいてもお答えできません。<br>本メールに心当たりが無い場合は、他の方がメールアドレスを誤入力してしまった可能性が<br>ございます。 | サブキーワード展示会、出<br>付帯工事等は出展申込締結 <sup>3</sup>                                                                                                    | 展予定製品、一言PR、<br>後、WEB出展者専用ページで随時変更が可能です。          |
| 万一このメールが誤って着信したものである場合は、全てのデータを用除・破棄してください。<br>誤って着信したメールを、自己のために利用したり、第三者に開示することを固く禁止します。                                          | Ł                                                                                                    | 出展から承認までの流れ N-PIUS                               |

# **№-Plus** 3.連絡担当者(出展承認者)の同意

|                    |                                                                                                    |                                                                                                    |                                                         | こちらの画面が出                                 | ましたら完了です。                                                                                                    |                                   |           |
|--------------------|----------------------------------------------------------------------------------------------------|----------------------------------------------------------------------------------------------------|---------------------------------------------------------|------------------------------------------|----------------------------------------------------------------------------------------------------|-----------------------------------|-----------|
| 2023年 03月          | 08日                                                                                                    |                                                                                                    |                                                         | 連絡担当者が元」<br>頼が届きます。締                     | しましたら   <b>田茂芽</b><br>結メールが到着する                                                                                                    | 【 <b>認看」</b> へ出展甲込内<br>までおまちください。 | 谷の唯認化     |
| エヌプラス株式会           | 社                                                                                                    |                                                                                                    |                                                         | 次の 山 こ ひ う の 小り                          |                                                                                                    |                                   |           |
| えぬぷらす              |                                                                                                    |                                                                                                    |                                                         |                                          |                                                                                                    |                                   |           |
|                    |                                                                                                    |                                                                                                    |                                                         |                                          |                                                                                                    |                                   |           |
| https://www.n-p    | olus.biz/                                                                                                    |                                                                                                    |                                                         |                                          |                                                                                                    |                                   |           |
| τ                  | 100-0013                                                                                                    |                                                                                                    |                                                         |                                          |                                                                                                    |                                   |           |
| 住所                 | 東京都千代田区霞が開1-4-2 大同生命環が開ビル4F                                                                                                    |                                                                                                    |                                                         |                                          |                                                                                                    | $\bigcirc$                        |           |
| TEL                | 03-3503-7661                                                                                                    |                                                                                                    |                                                         |                                          | 書类                                                                                                    | <b>〔の確認が完了しました。</b>               |           |
| FAX                | 033503-7620                                                                                                    |                                                                                                    |                                                         |                                          | すべての受信者が同意すると登録さ                                                                                                    | れたメールアドレス宛に、電子署名が施された             | PDFが届きます。 |
| 部署名                | 展示会事業部                                                                                                    |                                                                                                    |                                                         |                                          |                                                                                                    |                                   |           |
| 役職名                | 部長                                                                                                    |                                                                                                    |                                                         |                                          |                                                                                                    |                                   |           |
| 氏名(ふりがな)           | エメノフム 太郎                                                                                                    |                                                                                                    |                                                         |                                          |                                                                                                    |                                   |           |
| =                  | 100-0013                                                                                                    |                                                                                                    |                                                         |                                          |                                                                                                    |                                   |           |
| 住所                 | 100-0013<br>東京都千代田区電が開1-4-2 大同生命電が開ビル4F                                                                                                    |                                                                                                    |                                                         |                                          |                                                                                                    |                                   |           |
| TEL                | 03-3503-7661                                                                                                    |                                                                                                    |                                                         |                                          |                                                                                                    |                                   |           |
| FAX                | 033503-7620                                                                                                    |                                                                                                    | 「山屋油紋担坐=                                                | を一ている                                    | 「山田丞河本」                                                                                                    | の印刷水支羽                            | が泄えす例がちりま |
| 部署名                | 展示会事業部                                                                                                    |                                                                                                    | 「山展建船担ヨ1                                                | 自」の手脳液、                                  | 「山茂牛祕有」                                                                                                    | の权陥で手応                            | が市る事例がめりま |
| 役職名                | 係長                                                                                                    |                                                                                                    | 「山田浦約田当ま                                                | としは承認後                                   | 「山田承認去」                                                                                                    | へ確認メール                            | の旨を共有ください |
| 氏名                 | 食品 次郎                                                                                                    |                                                                                                    | 山波建和三马                                                  |                                          | 「山灰小咖石」                                                                                                    |                                   |           |
| 氏名(ふりがな)<br>E-mail | しょくひん じろう<br>liro@food-exhibition.info                                                                                                    |                                                                                                    |                                                         |                                          |                                                                                                    |                                   |           |
| 选择带                | 000-0000-0000                                                                                                    |                                                                                                    |                                                         |                                          |                                                                                                    |                                   |           |
| 部署名                | 周示会事業部                                                                                                    |                                                                                                    |                                                         |                                          |                                                                                                    |                                   |           |
| 役職名                | 部長                                                                                                    |                                                                                                    |                                                         |                                          |                                                                                                    |                                   |           |
| 氏名                 | ☆ ページが複数                                                                                                    | てございます                                                                                                    |                                                         |                                          |                                                                                                    |                                   |           |
| 氏名(ふりがな)           | しょくひん たろう こちらより切                                                                                                    | 1り替えできます                                                                                                    |                                                         |                                          |                                                                                                    |                                   |           |
| E-mail             | taro@food-exhibition.info                                                                                                    |                                                                                                    |                                                         |                                          |                                                                                                    |                                   |           |
|                    |                                                                                                    |                                                                                                    |                                                         |                                          |                                                                                                    |                                   |           |
|                    | 15 6 2                                                                                                    |                                                                                                    |                                                         |                                          |                                                                                                    |                                   |           |
|                    |                                                                                                    |                                                                                                    |                                                         |                                          |                                                                                                    |                                   |           |
|                    | 2023年 03月<br>エヌプラス株式会<br>えぬぶらす<br>https://www.n-r<br>マ<br>住所<br>TEL<br>FAX<br>部署名<br>役職名<br>氏名<br>(ふりがな)<br>E-mail<br>携署<br>部署名<br>役職名<br>氏名<br>(ふりがな)<br>E-mail | 2023年 09月 08日<br>エヌプラス株式会社<br>えぬぶらす<br>https://www.n-plus.biz/<br>T 100-0013<br>住所 東京都平代田区夏が間1-4-2 大周生会夏が間ピル-4F<br>TEL 03-3503-7620<br>静電名 原示会事業部<br>残職名 部長<br>氏名 エヌプラス 太郎<br>氏名 エヌプラス 太郎<br>氏名 エヌプラス 太郎<br>氏名 エヌプラス 太郎<br>氏名 エヌプラス 大郎<br>氏名 エヌプラス 大郎<br>氏名 エヌプラス 大郎<br>氏名 エスプラス 大郎<br>氏名 エスプラス 大郎<br>氏名 エスプラス 大郎<br>氏名 エスプラス 大郎<br>氏名 エスプラス 大郎<br>氏名 エスプラス 大郎<br>氏名 エスプラス 大郎<br>氏名 エスプラス 大郎<br>氏名 エスプラス 大郎<br>氏名 エスプラス 大郎<br>氏名 エスプラス 大郎<br>氏名 エスプラス 大郎<br>氏名 エスプラス 大郎<br>氏名 エスプラス 大郎<br>氏名 エスプラス 大郎<br>氏名 エスプラス 大郎<br>氏名 エスプラス 大郎<br>たる (ふりがな)<br>たっ 大のん じろう<br>た-mail 100 <sup>00</sup> 000-0000<br>都石名 尻会事舎部<br>健職名 部長<br>氏名 太郎<br>た名 太郎<br>た名 太郎<br>た名 大郎<br>た名 太郎<br>た名 大郎<br>た名 大郎<br>た名 大郎<br>た名 大郎<br>た名 大郎<br>た名 大郎<br>たろう<br>た-mail 100 <sup>00</sup> 00-0000<br>第百名 尻母事業部<br>健福名 部長<br>たる 太郎<br>たる 大郎<br>たろう<br>たっ たらよ りりな | 2023年 0.0月 0.0日<br>IIIIIIIIIIIIIIIIIIIIIIIIIIIIIIIIIIII | 2023 0 0 0 0 0 0 0 0 0 0 0 0 0 0 0 0 0 0 | 壊かる m 2<br>エスプスス まます。 編<br>ネスプス ス まます。 編<br>ネスプス ス まます。 編<br>ネスプス ス まます。 編<br>オ 0 0.00<br>プ 0 0.00<br>プ 0 0.00 | 現 1 名 0 0 2                       |           |

## **№-Plus** 4.申込内容の合意

| クラウドサイン <su<br>「エヌプラス2<br/>ひメッセージの表示に問題があ</su<br> | upport@cloudsign.jp><br>2024出展申込確認書」の合意締結が完了しました<br>る場合は、ここをクリックして Web ブラウザーで表示してください。                                                      |  |
|---------------------------------------------------|----------------------------------------------------------------------------------------------------|--|
| エヌプラス2024出展<br>第 568 KB                           | ■込確認書.pdf 、                                                                                                    |  |
|                                                   |                                                                                                    |  |
|                                                   | 締結完了                                                                                                    |  |
|                                                   | エヌプラス株式会社<br>エヌプラス 太郎 様<br>書類の合意締結が完了しました。                                                                                                  |  |
|                                                   | <b>エヌプラス2024出展申込確認書</b><br>From エヌプラス株式会社 様                                                                                                 |  |
|                                                   | - 書類を確認する<br>(URL有効期限 2023/03/19 (日) 18:08)                                                                                                 |  |
|                                                   | クラウドサインへ登録すると、ただいま合意締結が完了した書類をクラウドサイン上で管理し<br>たり、自分から書類を送信することが可能になります。<br>契約書や発注書などのやりとりがすべてクラウド上で完結できるので、紙で書類を印刷して<br>懸送して…などがすべて不要になります。 |  |

連絡担当者・出展承認者ともに確認が完了すると 電子署名PDF付きの締結完了メールが届きます こちらが届きましたら申込手続きがすべて完了です PDFは申込書控えとなりますので保管をお願いします

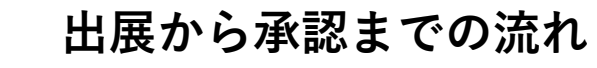

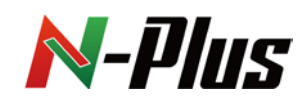